附件

## 学员线上缴费操作指南

## 方式一:掌上缴费

1. 关注泰州学院公众号

|          | 09:12        | S C • • • •              | 0 \$ 0 🗟 îii 📟          |   |
|----------|--------------|--------------------------|-------------------------|---|
| <        |              |                          | Q                       | • |
| C        | Ð            | 泰州学院<br>泰州学院(泰州市广<br>江苏  | 播电视大学) 单                |   |
| 泰州<br>传播 | 学院的微<br>媒介,我 | x信传播平台,各种校<br>我们致力于泰院的信息 | 内新闻、校园活动的网络<br>9.化建设。 〉 |   |
| 1077     | 篇原创的         | 内容                       |                         |   |
| 112      | 个朋友关         | 注                        |                         |   |
|          | 已关;          | ≠公众号                     | 发消息                     |   |

## 2. 点击"发消息",点击"掌上泰院"后如下图:

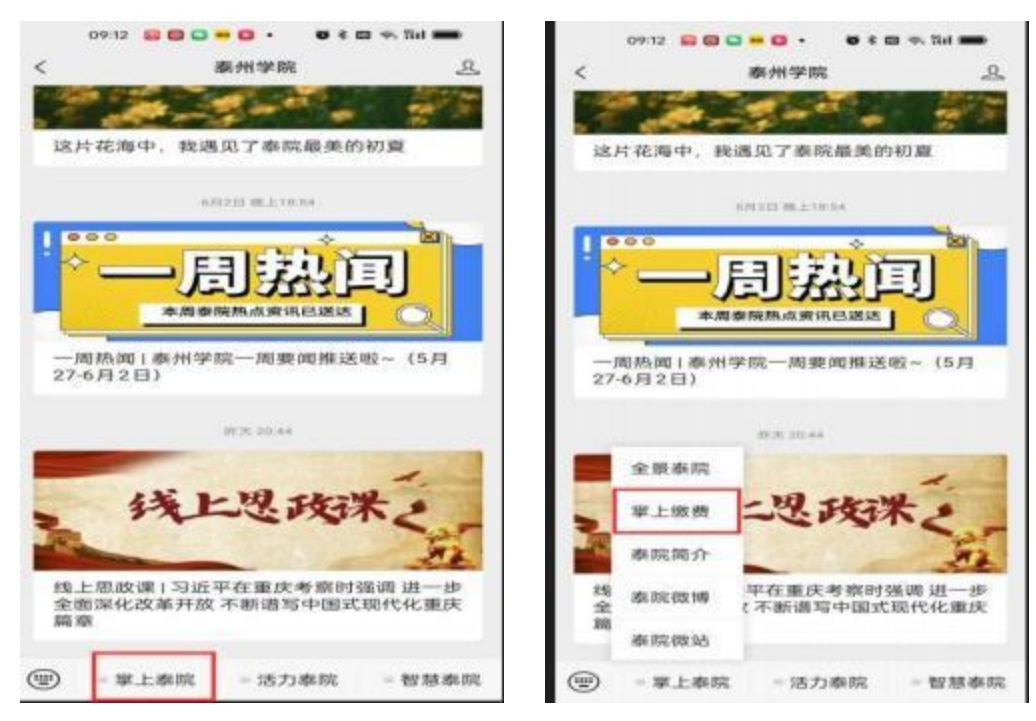

3. 点击"掌上缴费"后如下图:

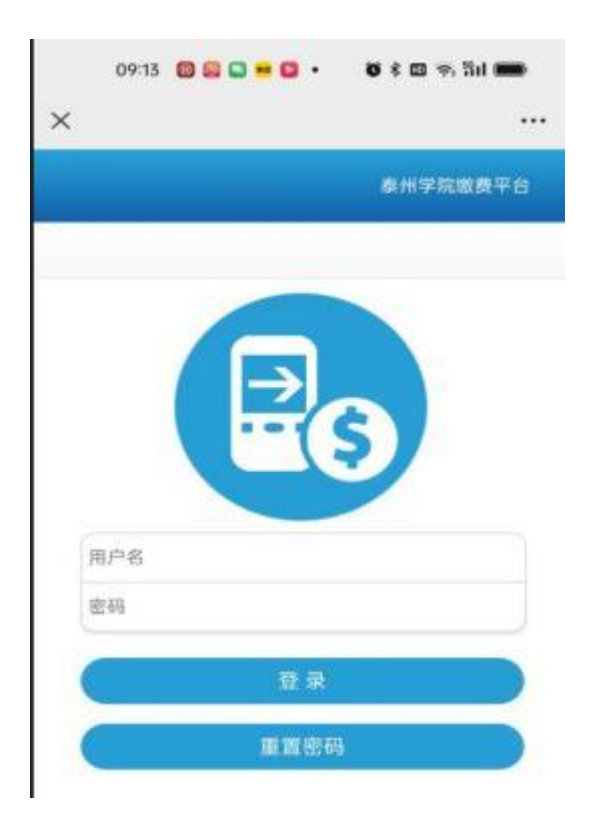

输入用户名和密码

(用户名为身份证号,初始密码为身份证号,初次登录有强制 修改密码界面和填写邮箱地址提示,学费发票将于2025年4月30日 前统一开具后发至电子邮箱)。 4. 输入用户名和密码后界面如下图(会显示学生姓名、身份证号、应缴费用名称及费用金额),

学生应确认姓名、身份证号、应交费用名称、应交金额等信息 是否正确确认后,在前面的 选项里打"√"后,再点"支付"。

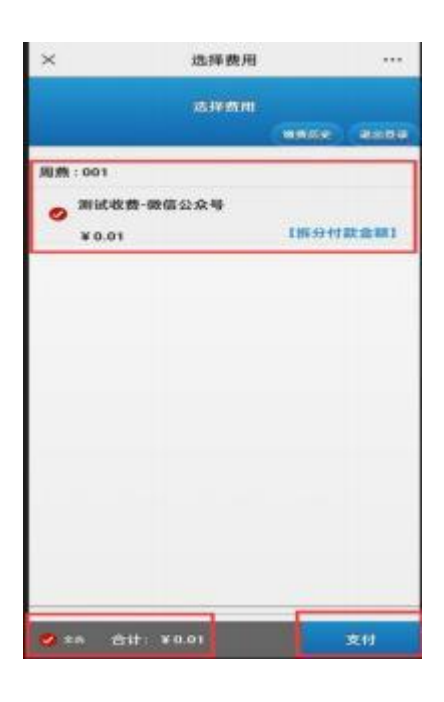

5. 点击"支付"后界面如下图,确认无误后点"付款"。

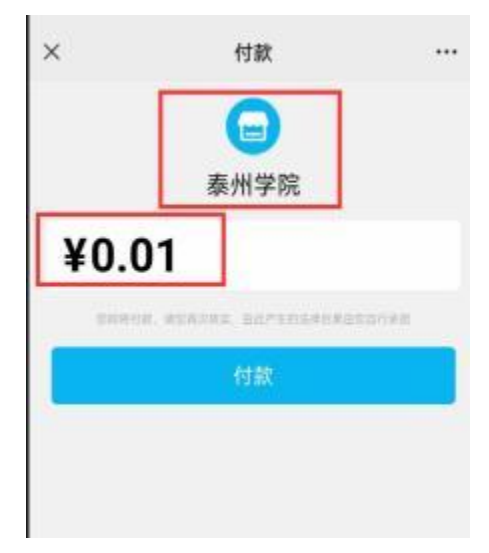

6. 点击"付款"后界面如下图:

|   | <sup>#KHI¥®</sup><br>¥ 0.01 |      |
|---|-----------------------------|------|
| 9 | 交到"光盘"行动<br>275点 秋田说 一起银行事  | ±17+ |
|   |                             |      |
|   |                             |      |
|   |                             |      |

7. 点击"完成"后,界面显示如下图:

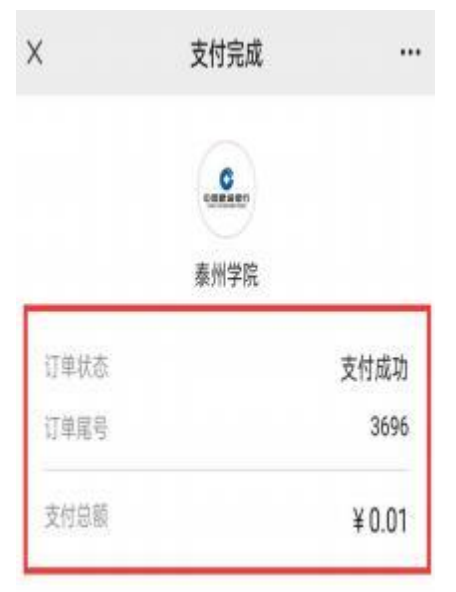

方式二:登录平台缴费(支持微信、支付宝、银行卡)

1. 登录缴费平台

网址: http://cwjf.tzu.edu.cn/payment

注意: "用户名"为身份证, "初始密码"为身份证号(登录平台 后可更改)

## 2. 选取缴费项目进行缴费

注意: 缴费项目不能合并支付, 需逐一勾选、逐一支付。

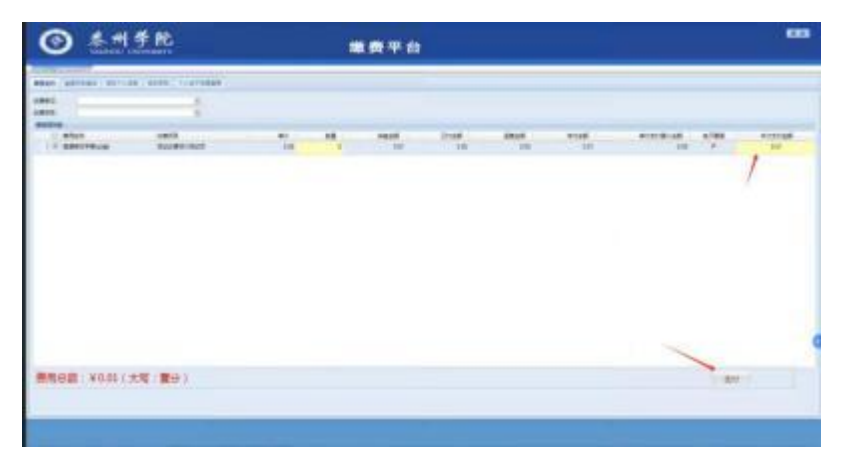

3. 核对缴款信息

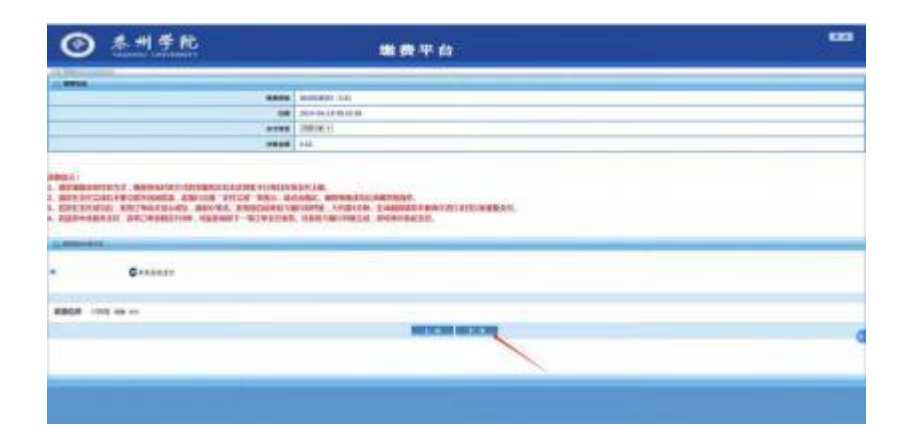

注意:若出现该提示框,请仔细阅读内容,查看个人银行账户是 否成 功扣款。若已成功扣款,点击"是";若未成功扣款,点击" 否"

| SECULARIZED | 10-582 - 4,700,00                   |          |             |
|-------------|-------------------------------------|----------|-------------|
| 日期          | 2024-04-17 17:                      | 05:08    | 1993.       |
| 支付类型        | 网络付款 ~                              |          |             |
| 待做金额        | 4,700.00                            | 有以半近往又的中 |             |
|             | The local and with the local states |          | 沉淀行支付以免重复支付 |

4. 扫码缴费

| 建设银行聚合支付 |                                                                              |
|----------|------------------------------------------------------------------------------|
|          | <ul> <li>支付宝扫码</li> <li>(微信扫码)</li> <li>(微信扫码)</li> <li>(登)手机扫码支付</li> </ul> |

5. 缴费成功

| O Transmitter |                                         |  |
|---------------|-----------------------------------------|--|
|               | Destr.                                  |  |
|               | 2-885 mmm                               |  |
|               | 8-4,000                                 |  |
|               | window.                                 |  |
|               | B-194023-H-10-DER                       |  |
|               | ALL ALL ALL ALL ALL ALL ALL ALL ALL ALL |  |
|               |                                         |  |
|               |                                         |  |
|               |                                         |  |
|               |                                         |  |